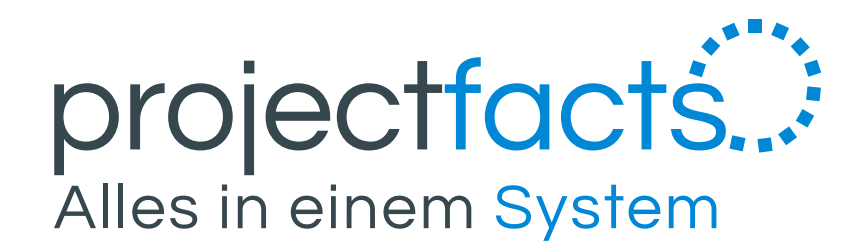

# teamSync Telefonschnittstelle

Einrichtungsanleitung

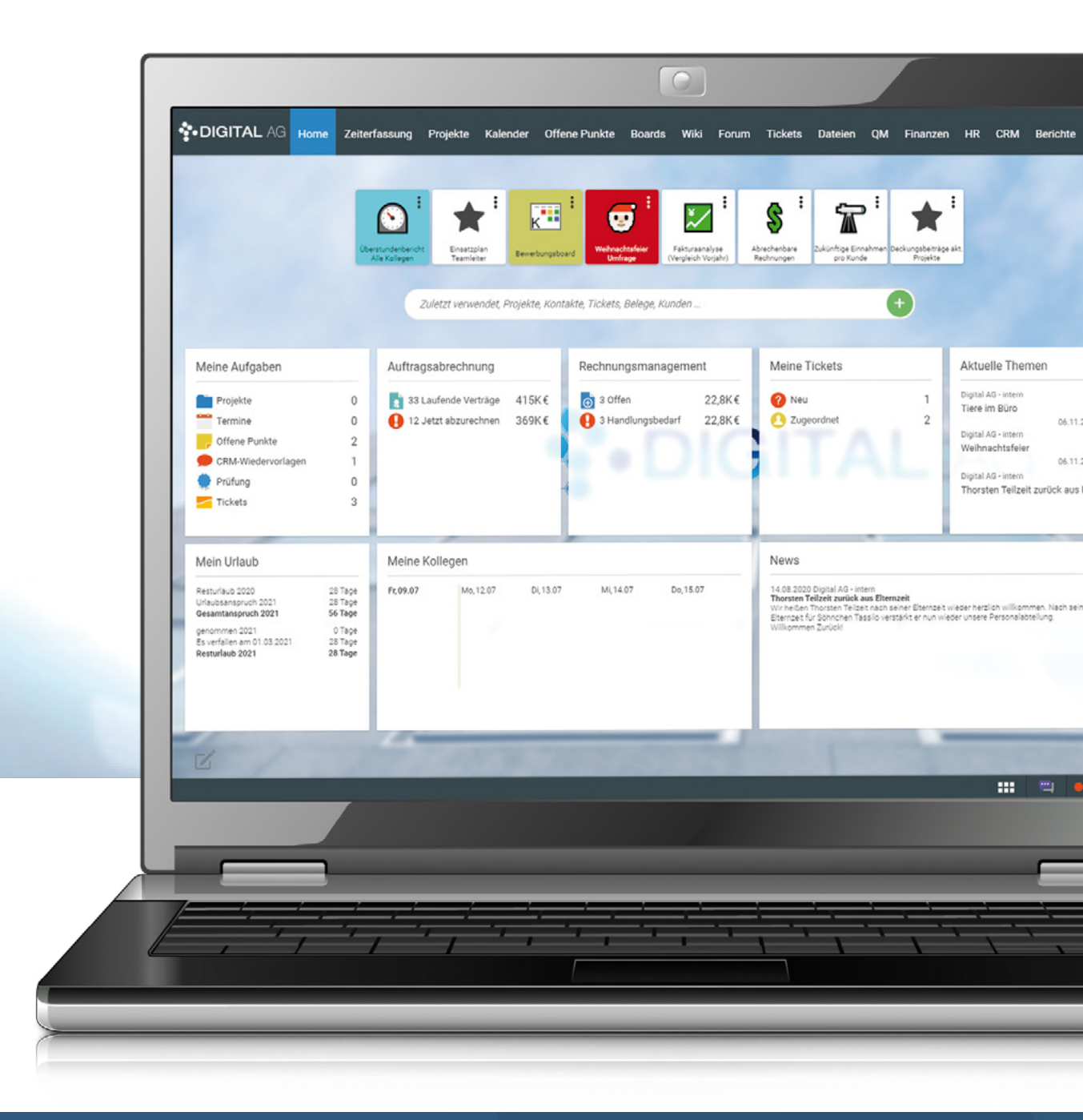

# Inhaltsverzeichnis

- 1. teamSync Telefonschnittstelle
- 2. Installation
  - 2.1 Installation .Net 5.0
  - 2.2 Installation PhonerLite
  - 2.3 Installation teamSync Telefonschnittstelle

#### 3. Konfiguration

- 3.1 Telefonschnittstelle im System aktivieren
- 3.2 teamSync Telefonschnittstelle Einrichten
- 3.3 PhonerLite mit teamSync Telefonschnitts
- 4. Support & Kontakt

|                  | 4  |
|------------------|----|
|                  | 5  |
|                  | 5  |
|                  | 5  |
| e                | 6  |
|                  | 7  |
| 1                | 7  |
| 1                | 8  |
| stelle verbinden | 10 |
|                  | 11 |

### 1. teamSync Telefonschnittstelle

Wenn Sie PhonerLite mit Ihrem projectfacts verbinden, sehen Sie schon vor Beginn des Gesprächs, wer Sie anruft. Schnell gelangen Sie zu weiteren Informationen über den Anrufer (z. B. Kontaktdaten, Service-Hinweise) und erstellen Tickets und Termine bereits während des Telefonats. Mit dem Anrufprotokoll lassen sich außerdem beguem Supportzeiten erfassen und zuordnen.

Um die Telefonschnittstelle benutzen zu können, benötigen Sie ein Windows-System, das Tool PhonerLite sowie das .Net 5.0 Framework.

- PhonerLite ist eine Freeware, die auch gratis im Geschäftsbereich genutzt werden darf und es Ihnen ermöglicht, über das SIP-Protokoll Anrufe zu tätigen. Hierfür benötigen Sie eine Telefonanlage oder einen Anbieter, der dieses Protokoll unterstützt. Die offizielle Herstellerseite finden Sie <u>hier</u>.
- Die offizielle Downloadseite für das .Net 5.0 Framework finden Sie hier.

Damit Sie die Telefonschnittstelle benutzen können, müssen Sie diese zuvor in Ihrem System aktivieren und einrichten. Weitere Informationen dazu, entnehmen Sie bitte aus "3.1 Telefonschnittstelle im System aktivieren". Sollten Sie dabei auf Probleme stoßen, melden Sie sich gerne bei unserem Beratungsteam.

### 2. Installation

### 2.1 Installation .Net 5.0

Zuerst benötigen Sie eine Version des .Net 5.0 Frameworks auf Ihrem Computer. Sie können sich diese auf der offiziellen Downloadseite herunterladen .

Die .NET Desktop Runtime in der x64 Architektur ist hierfür ausreichend.

Laden Sie sich die Installationsdatei herunter und führen diese aus. Anschließend befolgen Sie die Schritte der Installationsanwendung.

| SDK 5.                                    | 0.301                                                      |                                                 | ASP.NE                                                                                                    | T Core Runtime 5.0            | .7                         |                           |
|-------------------------------------------|------------------------------------------------------------|-------------------------------------------------|----------------------------------------------------------------------------------------------------|-------------------------------|----------------------------|---------------------------|
| os                                        | Installers                                                 | Binarles                                        | The ASP.NET Core Runtime enables you to run existing web/server applications. On Wind                            |                               | plications. On Windows,    |                           |
| Linux                                     | Package manager instructions                               | Arm32   Arm64   Arm64 Alpine   x64   x64 Alpine | <ul> <li>we recommend installing the Hosting Bundle, which includes the .NET Runtime and IIS support.</li> </ul> |                               |                            | .NET RUNTIME and IIS      |
| macOS                                     | x64                                                        | x64                                             | 05                                                                                                    | Installers                    | Binaries                   |                           |
| Windows                                   | Arm64   x64   x86                                          | Arm64   x64   x86                               | Linux                                                                                                    | Package manager instructions  | Arm221 Arm641 Arm64        | Alpino Ly64 Ly64 Alpino   |
| All                                       | dotnet-install scripts                                     |                                                 | Cinux                                                                                                    | Package manager instructions  | Annoz   Anno4   Anno4      | Alpine   X04   X04 Alpine |
| Visual Stud<br>Visual Stud<br>Visual Stud | dio support<br>io 2019 (v16.10)<br>io 2019 for Mac (v8.10) |                                                 | Windows                                                                                                    | Hosting_Bundle   x64   x86    | Arm64   x64   x86          |                           |
| Included in<br>Visual Stud                | <b>n</b><br>lio 16.10.1                                    |                                                 | The .NET D                                                                                                    | esktop Runtime 5.0            | un existing Windows desk   | top applications. This    |
| Included r                                | untimes                                                    |                                                 | release int                                                                                                    | audes the aver Kuntime, you u | o not need to instan it st | cparacety.                |
| .NET Runtime 5.0.7                        |                                                            | OS                                              | Installers                                                                                                    |                               | Binaries                   |                           |
| .NET Deskt                                | op Runtime 5.0.7                                           |                                                 | Windows                                                                                                    | <u>Arm64   x64   x8</u>       | 6                          |                           |

#### 2.2 Installation PhonerLite

Sollten Sie PhonerLite noch nicht auf Ihrem Computer installiert haben, können Sie es sich auf der <u>offiziellen Downloadseite</u> herunterladen.

Laden Sie sich die Installationsdatei herunter und führen diese aus. Anschließend befolgen Sie die Schritte der Installationsanwendung.

Leider können wir Ihnen keine genauen Anweisungen zur Einrichtung von PhonerLite geben, da die Einrichtung abhängig von Ihrer Telefonanlage bzw. Ihres Anbieters ist.

Sollten Sie auf Probleme stoßen, können unsere Administratoren Ihnen gerne beratend helfen.

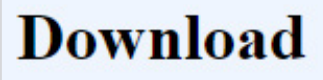

|          | Datei                     | Version  | Größe   |
|----------|---------------------------|----------|---------|
|          | PhonerLiteSetup.exe       | 2.93     | 6.38 MB |
| <b>@</b> | PhonerLite.zip            | 2.93     | 5.80 MB |
| <b>S</b> | <u>PhonerLiteBeta.zip</u> | 2.94beta |         |

### 2.3 Installation teamSync Telefonschnittstelle

Laden Sie sich bitte für die Installation die <u>aktuelle Installationsdatei</u> von unserer Downloadseite herunter. Anschließend führen Sie diese aus und befolgen die weiteren Schritte.

Standardmäßig wird unsere Anwendung in Ihrem Benutzerordner installiert: "C:\Users\%Benutzername%\teamSync-Telefonschnittstelle"

Außerdem erstellen wir Ihnen eine Desktopverknüpfung zu

"teamSync-Telefonschnittstelle Einstellungen", sodass Sie von dort die Konfiguration vornehmen können.

# 3. Konfiguration

### 3.1 Telefonschnittstelle im System aktivieren

Damit Sie die Telefonschnittstelle benutzen können und auch die dazugehörigen URLs sehen können, müssen Sie zunächst eine Schnittstelle vom Typ "Telefonschnittstelle" hinterlegt haben.

Um eine neue Schnittstelle anzulegen, klicken Sie auf Ihr Benutzerbild in der rechten Seitenleiste. Danach auf "Konfiguration".

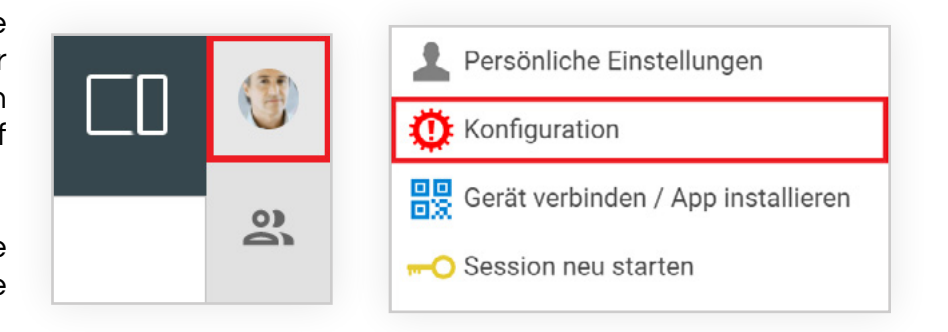

Anschließend müssen Sie die Liste "Schnittstellen" in der Kategorie "Allgemein" öffnen.

Danach eine neue Schnittstelle vom Typ "Telefon WebHook (Aktions URL)" hinzufügen.

Geben Sie der Schnittstelle einen Namen z.B. Telefonschnittstelle und setzen Sie diese auf "Aktiv".

Danach noch speichern und Ihre Telefonschnittstelle ist erfolgreich im System angelegt.

| ▼ Interfacebes                   | chreibung    |                      |         |
|----------------------------------|--------------|----------------------|---------|
|                                  | Name         | Telefonschnittstelle | Aktiv 🔽 |
| <ul> <li>Sicherheitse</li> </ul> | instellunger | 1                    |         |
| Speichern                        | Abbreche     | n                    |         |

#### 3.2 teamSync Telefonschnittstelle Einrichten

Loggen Sie sich in Ihren Account ein und öffnen Sie Ihre persönlichen Einstellungen. Dafür Klicken Sie auf Ihr Benutzerbild in der rechten Seitenleiste. Danach auf "Persönliche Einstellungen".

Wechseln Sie zur Gruppe "Telefonschnittstelle", scrollen Sie herunter und klappen Sie sie ggf. auf.

| ۲  |  |
|----|--|
| 00 |  |

| 1  | Persönliche Einstellungen          |
|----|------------------------------------|
| Ø  | Konfiguration                      |
|    | Gerät verbinden / App installieren |
| -0 | Session neu starten                |
| 1  | Eingeloggt bleiben                 |
| ს  | Logout                             |

Anschließend wählen Sie bei der Auswahl "Telefonschnittstellen" "PhonerLite Telefonanbindung" aus. Jetzt sollten Sie folgende Ansicht sehen:

| Schnittstellen             |                             |      |
|----------------------------|-----------------------------|------|
| Telefonschnittstellen      | PhonerLite Telefonanbindung | < li |
| URL für Pf-Phone Anbindung |                             |      |

Kopieren Sie sich die markierte URL in Ihre Zwischenablage. Anschließend öffnen Sie "teamSync-Telefonschnittstelle Einstellungen" – die Verknüpfung sollte sich auf Ihrem Desktop befinden.

Fügen Sie die kopierte URL in das markierte Textfeld ein. Jetzt können Sie mit Hilfe des Buttons "Testen und Speichern" überprüfen, ob alles funktioniert hat.

| 🕓 Einstellungen - TeamSync Telefonschnittstelle | 9,00,00      |   |          |            | Х  |
|-------------------------------------------------|--------------|---|----------|------------|----|
| ✓ Sollen Anrufe weitergeleitet werden?          | Version: 1.4 |   |          |            |    |
| Ritte URL eingeben                              |              | _ |          |            |    |
|                                                 |              | В | enötigei | n Sie Hilf | e? |
| Welche Software wird verwendet?                 |              |   |          |            |    |
| PhonerLite ~                                    |              |   |          |            |    |
|                                                 |              |   |          |            |    |
|                                                 |              |   |          |            |    |
|                                                 |              |   |          |            |    |
| Testen und Speichern                            |              |   | Spei     | chern      |    |

Wenn Ihr Testanruf erfolgreich war, sollten Sie folgendes sehen:

| G Einstellungen - TeamSync Telefonschnittstelle                     |                      |
|---------------------------------------------------------------------|----------------------|
| ✓ Sollen Anrufe weitergeleitet werden? Vers                         | sion: 1.4            |
| Bitte URL eingeben                                                  |                      |
|                                                                     | Benötigen Sie Hilfe? |
| Welche Software wird verwendet?                                     |                      |
| PhonerLite ~                                                        |                      |
|                                                                     |                      |
| Es hat funktioniert. Sie sollten jetzt in Ihrem System etwas sehen. |                      |
| ок                                                                  |                      |
| Sie sollten jetzt einen Testanruf in Ihrem System sehen.            |                      |
| Annehmen testen                                                     | Speichern            |

Sie haben dort die Möglichkeit, einen kompletten Anrufzyklus durchzutesten (Anruf, angenommener Anruf und aufgelegter Anruf). In Ihrem System wird Ihnen der Anruf unter der Nummer "123456789" angezeigt. Sie können diesen Test auch mehrmals durchführen.

Wenn Sie die Weiterleitung der Anrufe stoppen möchten, entfernen Sie den Haken bei "Sollen Anrufe weitergeleitet werden".

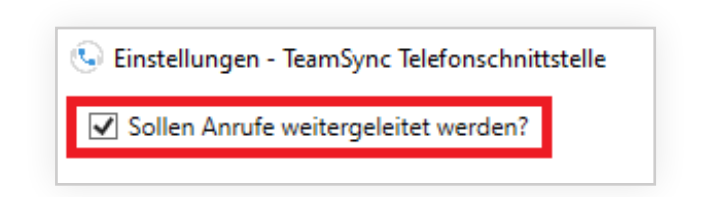

### 3.3 PhonerLite mit teamSync Telefonschnittstelle verbinden

Um PhonerLite mit der teamSync Telefonschnittstelle zu verbinden, müssen Sie zunächst PhonerLite öffnen. Danach klicken Sie auf "Optionen" und wählen dann "externe Applikationen" aus.

Anschließend müssen Sie für die drei Fälle jeweils das richtige Programm auswählen. Klicken Sie bei "eingehender Anruf" auf das Drei-Punkte-Feld. Jetzt müssen Sie zum Speicherort der teamSync Telefonschnittstelle navigieren.

Standardmäßig ist es dieses Verzeichnis: "C:\Users\%Benutzername%\teamSync-Telefonschnittstelle"

Der Platzhalter "%Benutzername%" ist durch Ihren Benutzernamen auszutauschen oder Sie benutzen den geöffneten Dateiauswahl-Dialog, um dorthin zu navigieren.

Im Fall "eingehender Anruf" wählen Sie "call" aus.

Fahren Sie anschließend fort mit "verbundener Anruf", wofür Sie "connected" auswählen.

Zuletzt müssen Sie noch für "beendeter Anruf" "disconnected" auswählen.

#### Sie sollten jetzt folgende Ansicht sehen:

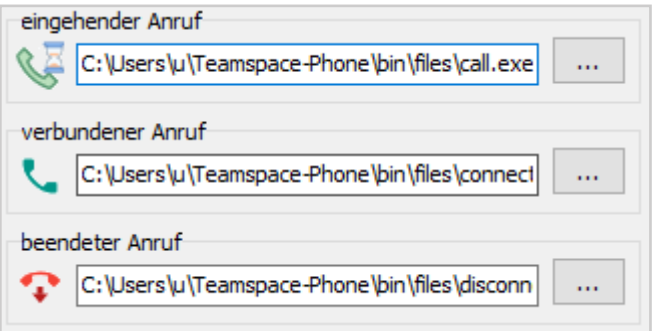

Durch einen Klick auf "Speichern" ist Ihre Einrichtung abgeschlossen und Anrufe in PhonerLite werden zu Ihrem System weitergeleitet.

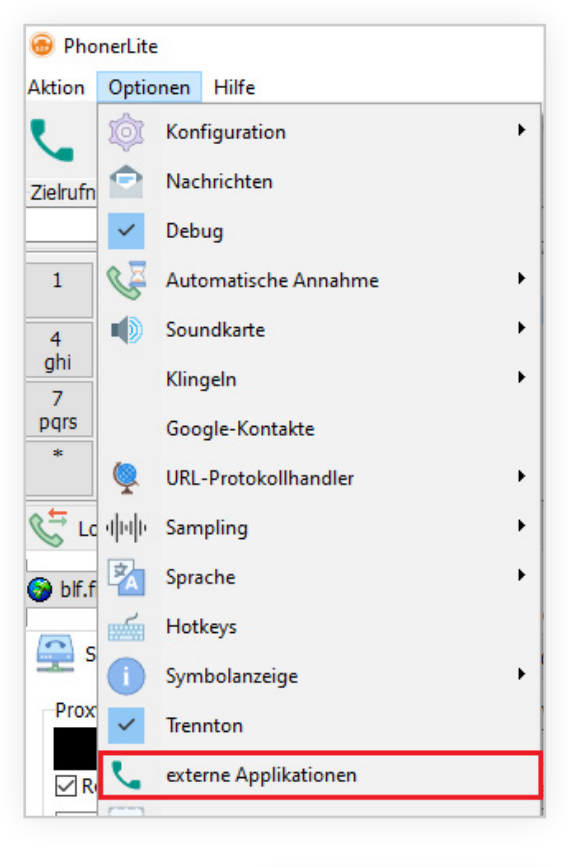

# 4. Support & Kontakt

Sollten bei der Einrichtung Schwierigkeiten auftreten, können Sie sich gerne bei uns melden. Wir unterstützen Sie gerne bei der Einrichtung unserer teamSync Telefonschnittstelle.

Haben Sie Fragen zur Dokumentation oder es bestehen Unklarheiten? Lassen Sie uns gerne eine E-Mail zukommen.

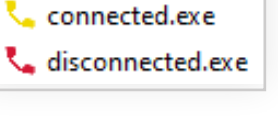

📞 call.exe

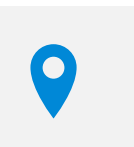

#### **5 POINT AG** Rheinstraße 40-42 D – 64283 Darmstadt

Tel.: +49 (0) 6151 130 97 19

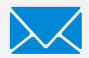

Interesse & Produktfragen E-Mail: sales@projectfacts.de

Support & Anwendungsberatung E-Mail: support@projectfacts.de